# คู่มือการให้บริการนักศึกษา ระบบขอสำเร็จการศึกษา

1. Log in เข้าสู่ระบบโดยใช้ username และ password เดียวกับระบบ REG

| ຈະ ເຫັກສູ່ຮະນາມ /Log In   Please Enter Your Username and Password   Username   Password   Var Name / Password   ໃຫ້ເຫມືອນຕົ້ນຮະນາມ Registrar (Reg.mfu.ac.th)   User Name / Password   use the same as the registration system | 5                                                               |                 |
|----------------------------------------------------------------------------------------------------|-----------------------------------------------------------------|-----------------|
| Piease Enter four Osemanie and Password<br>Username<br>Password<br>Vser Name / Password<br>Vser Name / Password<br>Vser Name / Password<br>use the same as the registration system<br>Log in                                  | 🝳 เข้าสู่ระบบ /Log In                                           | and Decoword    |
| Username<br>Password<br>ใช้เหมือนกับระบบ Registrar (Reg.mfu.ac.th)<br>User Name / Password<br>use the same as the registration system<br>Log in                                                                               |                                                                 |                 |
| Password<br>User Name / Password<br>ใช้เหมือนกับระบบ Registrar (Reg.mfu.ac.th)<br>User Name / Password<br>use the same as the registration system<br>Log in                                                                   | Usemame                                                         | 4               |
| User Name / Password<br>ใช้เหมือนกับระบบ Registrar (Reg.mfu.ac.th)<br>User Name / Password<br>use the same as the registration system<br>Log in                                                                               | Password                                                        | <u>+</u>        |
| User Name / Password<br>use the same as the registration system<br>Log in                                                                                                    | User Name / Password<br>ใช้เหมือนกับระบบ Registrar (Reg.mfu.ac. | h)              |
| Log in                                                                                                    | User Name / Password<br>use the same as the registration system |                 |
|                                                                                                    |                                                                 | Log in          |
| anation (Lown                                                                                                    | ตวอยางรูบชุดครุย   Example of<br>Photographs                    | Graduation Gown |

#### 2. กด "ยื่นคำร้องใหม่" เพื่อเริ่มดำเนินการยื่นขอสำเร็จการศึกษา

\* ระยะเวลาดำเนินการผ่านระบบ ไม่ควรเกิน 10 นาที หากเกินระยะเวลาระบบจะไม่สามารถบึนทึกข้อมูลได้

| ปีการศกษา เว็ชาระดาธรรมเนียมการขึ้นทะเบียนบัณฑ์ต                                                                                                    | สถานะคำร้อง                                           |
|----------------------------------------------------------------------------------------------------|-------------------------------------------------------|
|                                                                                                    |                                                       |
|                                                                                                    |                                                       |
| ●พฆฆพ<br>หลังจากบันทึกข้อมูลแล้ว นักศึกษาจะต้องขำระค่าธรรมเนียมการขึ้นทะเบียนบัณฑิตให้เรียบร้อย<br>หากเคยขำระค่าธรรมเนียมในภาคการศึกษาที่ผ่านมาแล้ว ไม่ต้องขำระค่าธรรมเนียมดังกล่าวอีก                                                                                                    |                                                       |
|                                                                                                    |                                                       |
|                                                                                                    |                                                       |
|                                                                                                    |                                                       |
| ไปรดทราบ<br>เมื่อนักศึกษาล่าเร็จการศึกษาไปเรียบร้อยแล้ว ในช่วงประมาณเลือนธันวาคม - มกราคม ของทุกปี ขอไท้นักศึกษาโปรตดรวจสอบรายชื่อผู้มีสิทธิ์เข้ารับ<br>และไท้แร้งความประสงค์การเข้ารับพระราชทานปริญญาบัตร ผ่านระบบขึ้นทะเบียนบัตเท็ดออนไลน์ (กำหนดการจะแจ้งไห้ทราบภา<br>หากพันระยะเวลาที่กำหนด นักศึกษายังไม่ได้ดำเนินการแจ้งความประสงค์การเข้ารับ พระราชทานปริญญาบัตรแต่อย่างได จะถือว่าสอะสิทธิ์ในการเข้ารั | พระราชทานปริญญาบัตร<br>มหลัง)<br>มพระราชทานปริญญาบัตร |

## ระบบเปิดเวลา 7.00 น. – 21.00 น. ตามช่วงวันที่กำหนดเท่านั้น

- นักศึกษา ตรวจสอบข้อมูลให้ละเอียดครบถ้วน โดยเฉพาะตัวสะกดชื่อ นามสกุล ภาษาไทยและภาษาอังกฤษ ซึ่งมีผลต่อเอกสารฉบับจบ หากพบว่าตัวสะกดชื่อ – นามสกุลไม่ถูกต้อง ให้รับรองและแก้ไขข้อมูลผ่านทาง ระบบ ก่อนกด Next เพื่อดำเนินการขั้นตอนต่อไป
  - ในระบบขอสำเร็จการศึกษา สามารถแก้ไขได้เฉพาะกรณีที่ตัวสะกดชื่อ นามสกุล ไม่ถูกต้องเท่านั้น
  - หากต้องการแจ้งเปลี่ยน ชื่อ นามสกุล หรือแก้ไขข้อมูลในส่วนอื่น ๆ ให้ติดต่อที่ Email: reg@mfu.ac.th
    - \* นักศึกษาที่มี Passport ให้ตรวจสอบ ตัวสะกด ชื่อ นามสกุล ให้ตรงตาม Passport \*

| ตรวจสอบข้อมูล                                                                                                    | กรอกข้อมูล                                                                                              | ตรวจสอบผลการศึกษา |  |  |  |  |  |  |
|----------------------------------------------------------------------------------------------------|----------------------------------------------------------------------------------------------------|-------------------|--|--|--|--|--|--|
| Verify Data Fill Data Check Grade Results                                                                                     |                                                                                                    |                   |  |  |  |  |  |  |
| กรุณาตรวจสอบข้อมูลให้ละเอียดครบถ้วน ก่อนทำการบันทึกข้อมูล / Please carefully check all infomation before submission           |                                                                                                    |                   |  |  |  |  |  |  |
| ชื่อ - นามสกุด :                                                                                                    | Name -Surna                                                                                             | ne:               |  |  |  |  |  |  |
| รหัสประจำตัวนักศึกษา :                                                                                                    | Student Co                                                                                              | de :              |  |  |  |  |  |  |
| เลขประจำดัวประชาชน :                                                                                                    | Identification Num                                                                                      | er :              |  |  |  |  |  |  |
| วันเดือนปีเกิด :                                                                                                    | Date of B                                                                                               | th :              |  |  |  |  |  |  |
| ชื่อปริญญา : Degree :                                                                                                    |                                                                                                    |                   |  |  |  |  |  |  |
| วิชาเอก : Major :                                                                                                    |                                                                                                    |                   |  |  |  |  |  |  |
| ระดับ : Student Level :                                                                                                    |                                                                                                    |                   |  |  |  |  |  |  |
| สำนักวิชา : School of :                                                                                                    |                                                                                                    |                   |  |  |  |  |  |  |
| สาขาวิชา :                                                                                                    | สาขาวิชา : Program :                                                                                    |                   |  |  |  |  |  |  |
| ยืนขอสำเร็จการศึกษา ภาคการศึกษา / ปีการศึกษา                                                                                  | ยืนขอสำเร็จการศึกษา ภาคการศึกษา / มีการศึกษา<br>Submit for Graduation Request in Semester/Academic Year |                   |  |  |  |  |  |  |
| 1/2565                                                                                                    | 1/2022                                                                                                  |                   |  |  |  |  |  |  |
| ข้าพเจ้าได้ดำเนินการตรวจสอบข้อมูลเรียบร้อยแล้ว                                                                                |                                                                                                    |                   |  |  |  |  |  |  |
| ⊖ ขอรับรองว่า ข้อมูลข้างตันถูกต้องหุกประการ<br>⊖ ขอรับรองว่า ข้อมูล ชื่อ นามสกุล ไม่ถูกต้อง                                   |                                                                                                    |                   |  |  |  |  |  |  |
| * หลังทำการบันทึกข้อมูลแล้ว หากพบว่าข้อมูลไม่ถูกต้อง จะไม่สามารถแก้ไขข้อมูลได้ในภายหลัง ซึ่งมีผลต่อเอกสารฉบับสำเร็จการศึกษา * |                                                                                                    |                   |  |  |  |  |  |  |
|                                                                                                    |                                                                                                    |                   |  |  |  |  |  |  |
|                                                                                                    |                                                                                                    |                   |  |  |  |  |  |  |

- ให้นักศึกษาพิมพ์คำอ่าน ชื่อ นามสกุล ของตนเองตามตัวอย่างที่แสดงในระบบ เพื่อใช้ในการขานชื่อขึ้นรับ พระราชทานปริญญาบัตร และกรอกที่อยู่ให้ครบถ้วน ข้อมูลที่อยู่จะประกอบด้วย 3 ส่วน คือ
  - > ที่อยู่ปัจจุบันที่สามารถติดต่อได้
  - > ที่อยู่หลังสำเร็จการศึกษาแล้ว
  - ที่อยู่ผู้ติดต่อกรณีฉุกเฉิน หากมหาวิทยาลัยไม่สามารถติดต่อนักศึกษาได้

การกรอกข้อมูลที่อยู่ หากช่องไหนที่ไม่มีข้อมูล ให้เติมเครื่องหมาย - ให้ครบทุกช่อง จึงจะสามารถกด Next ได้ เมื่อกรอกที่อยู่เรียบร้อยแล้วกด "Next" เพื่อดำเนินการตรวจสอบผลการศึกษา และ upload ไฟล์รูปชุดครุย

| ตราจสอบข้อมูล<br>Verify Data                        |                  |                               |                                                                                   | 2<br>กรอกข้อมูล<br>Fill Data     |                                  | 3<br>ครวจสอบผลการศึกษา<br>Check Grade Results                                                                   |
|-----------------------------------------------------|------------------|-------------------------------|-----------------------------------------------------------------------------------|----------------------------------|----------------------------------|----------------------------------------------------------------------------------------------------|
| กรอกข้อมูล                                          |                  | 1                             | ให้นักศึกษาพิมพ์ดำว                                                               | ว่านชื่อ - สกุล เพื่อใช้ในการข   | านชื่อชั้นรับพระราชทานปริญญาบัตร | i de la constante de la constante de la constante de la constante de la constante de la constante de la constan |
|                                                     |                  | ตัวอเ<br>ชื่อ :<br>สกุล       | ย่างเช่น <u>นางสา</u><br>กุน-ละ-ทิ-ดา<br>เ : ขัน-ทด-สะ-กอ                         | <u>าวกุลธิดา ขัณฑสกร</u> ใ<br>เน | น้าขึมพ์เป็น                     |                                                                                                    |
| พื่อมู่ปัจจุบันที่สามารถติดต่อได้ / Contact Address | ชื่อ :<br>สกุล : | กุน-ละ-ทิ-ดา<br>ชัน-ทด-สะ-กอน |                                                                                   |                                  |                                  |                                                                                                    |
|                                                     |                  | ůт                            | พอฟัก/Dorm<br>พ้อง/Room<br>กนเลบที่/House No.<br>หมู่ที่/Village No.<br>บ่อย/Lane | -<br>-<br>123<br>-               |                                  |                                                                                                    |
|                                                     |                  |                               | ถนน/Road<br>จังหวัด/Province                                                      | -<br>เชียงราย                    |                                  | v                                                                                                    |

5. นักศึกษาตรวจสอบรายวิชาและผลการศึกษาที่ลงทะเบียนเรียน

### หลังจากนั้นให้ upload ไฟล์รูปชุดครุย ขนาด 1×1.5 นิ้ว โดยกด "เลือกไฟล์"

ข้อจำกัดสำหรับไฟล์รูปถ่าย

- ≽ ขนาดไฟล์ไม่เกิน 200 KB
- ไฟล์เป็นชนิด JPEG image (.jpg) เท่านั้น
- ตั้งชื่อไฟล์เป็น "รหัสประจำตัวนักศึกษา" ยกตัวอย่างเช่น 6051106XXX
- นักศึกษาระดับปริญญาตรีที่เป็นนักศึกษาวิชาทหาร แต่ยังไม่ได้รับคำสั่งแต่งตั้งยศ "ว่าที่ร้อยตรี" ให้ใช้รูปชุดครุยด้วยชุด นักศึกษาเท่านั้น

| 2/2563                                                         | 1006425                                                    | Introduction to Discourse                                             | 3                                                                            |                           |
|----------------------------------------------------------------|------------------------------------------------------------|-----------------------------------------------------------------------|------------------------------------------------------------------------------|---------------------------|
| 2/2563                                                         | 1006440                                                    | Extracurricular Activity Design                                       | 3                                                                            |                           |
| 2/2563                                                         | 1006444                                                    | Teaching Listening and Speaking                                       | 3                                                                            |                           |
| 1/2564                                                         | 1006414                                                    | Intercultural Communication                                           | 3                                                                            |                           |
| 1/2564                                                         | 1006420                                                    | World Englishes                                                       | 3                                                                            |                           |
| 1/2564                                                         | 1006427                                                    | Understanding Cultures through Cine                                   | ma 3                                                                         |                           |
| 1/2564                                                         | 1006441                                                    | Teaching English for Specific Purpos                                  | ses 3                                                                        |                           |
| 1/2564                                                         | 1006446                                                    | Workplace Action Research                                             | 3                                                                            |                           |
| 2/2564                                                         | 1006415                                                    | Globalization and Internationalization in E                           | ducation 3                                                                   |                           |
| 2/2564                                                         | 1006480                                                    | Senior Project                                                        | 3                                                                            |                           |
| 3/2564                                                         | 1006389                                                    | Professional Experience                                               | 3                                                                            |                           |
| 1. สมาครูป 1.4.3 ม (สมาครีสม<br>2. สำหนดสือไฟด์เป็น "รมัด"<br> | สือกไฟล์ กด เลื                                            | อย่าลืมเป<br>เป็นรหัสปร                                               | ลี่ยนชื่อไฟล์รูป<br>ะะจำตัวนักศึกษา                                          |                           |
|                                                                |                                                            |                                                                       |                                                                              | Cancel ← Prev Next →      |
| (                                                              | 0 2017 - Powered by Center for Information Technology Serv | es Mae Fah Luang University 🛛 📑 🔇 333 Mool, Thasud, Muang, Chiang Rai | 57100 Thailand Tel : +66(0) 5391 6433, +66(0) 5391 6546-7 Fax: +66(0) 5391 6 | 5375 Email: reg@mfu.ac.th |

6. หลังจากเลือกไฟล์รูปแล้ว ระบบจะแสดงปุ่มให้นักศึกษากด "Upload"

เมื่อกด Upload รูปเรียบร้อยแล้ว ระบบจะแสดงข้อความ "Upload รูปเรียบร้อยแล้ว"

หลังจากนั้นกด "Confirm" และกด "finish" ตามลำดับ

| 2/2559                                                                                                    | 1605419 | International Trade Law    | 3 |   |   |  |  |  |
|----------------------------------------------------------------------------------------------------|---------|----------------------------|---|---|---|--|--|--|
| 2/2559                                                                                                    | 1605428 | International Criminal Law | 3 |   |   |  |  |  |
| 2/2559                                                                                                    | 2302102 | Man and Society            | 3 |   |   |  |  |  |
| 1/2560                                                                                                    | 1006001 | Intensive English          | 0 |   |   |  |  |  |
| 2/2560                                                                                                    | 1006001 | Intensive English          | 0 | Х | 0 |  |  |  |
| Upload รูปชุดครุย<br>I. ขนาดรุป 1 X 1.5 นิ้า (ขนาดไฟดไม่เกิน 200 KB ไฟด์เป็นขณิด JPEG Image (jpg) เท่านั้น))<br>2. ทำหนดชื่อไฟด์เป็น "รนัสประจำตัวนักศึกษา" เช่น 5631006xxx ด้วยปี เป็รเดครุย<br>5631601xxx.jpg เมือกไฟล์ Upload ↑ กิด Upload |         |                            |   |   |   |  |  |  |
| <br>© 2017 - Powered by Center for Information Technology Services Mae Fah Luang University                                                                                                    |         |                            |   |   |   |  |  |  |
| 5391 6375 Email: reg@mfu.ac.th                                                                                                    |         |                            |   |   |   |  |  |  |
|                                                                                                    |         |                            |   |   |   |  |  |  |

#### 7. หลังจากบันทึกข้อมูลแล้ว นักศึกษาสามารถกด "<mark>ชำระเงิน</mark>" เพื่อชำระค่าธรรมเนียมการขึ้นทะเบียนบัณฑิต

| ประวัติการยื่นคำร้อง                                                                                                    |             |                                          |                 |  |  |  |  |
|----------------------------------------------------------------------------------------------------|-------------|------------------------------------------|-----------------|--|--|--|--|
| ปีการศึกษา                                                                                                    | ภาคการศึกษา | (3) ชาระด่าธรรมเนียนการขึ้นทะเบียบบัณฑิต | สถานะคำร้อง     |  |  |  |  |
| 2565                                                                                                    | 1           | ชาระเงิน กด ชำระเงิน                     | ซึ่นสำเร็จงแล้ว |  |  |  |  |
|                                                                                                    |             |                                          | ]               |  |  |  |  |
| ●™™™<br>หลังจากบันทึกข้อมูลแล้ว นักศึกษาจะต้องชำระค่าธรรมเนียมการขึ้นทะเบียนบัณฑิตให้เรียบร้อย<br>หากเคยชำระค่าธรรมเนียมในภาคการศึกษาที่ผ่านมาแล้ว ไม่ต้องชำระค่าธรรมเนียมดังกล่าวอีก                                                                                                    |             |                                          |                 |  |  |  |  |
| โปรดทราบ<br>เมื่อนักศึกษาสำเร็จการศึกษาไปเรียบร้อยแต่ว ในช่วงประมาณเดือนธินวาคม - มกราคม ของทุกปี ขอให้นักศึกษาโปรดตรวจสอบรายชื่อผู้มีสิทธิ์เข้ารับพรรราชทานปริญญาบัตร<br>และให้แจ้งความประสงศ์การเข้ารับพรรราชทานปริญญาบัตร ผ่านระบบชื่นทะเบียนบัณฑ์คออนไลน์ (กำหนดการจะแจ้งไห้ทราบภายหลัง)<br>ทากพันระยะเวลาที่กำหนด นักศึกษายังไม่ใต้คำเนินการแจ้งความประสงศ์การเข้ารับ พระราชทานปริญญาบัตรแต่อย่างใด จะถือว่าสละสิทธิ์ในการเข้ารับพระราชทานปริญญาบัตร |             |                                          |                 |  |  |  |  |

#### หากเคยชำระค่าธรรมเนียมการขึ้นทะเบียนบัณฑิตในภาคการศึกษาที่ผ่านมาแล้ว

ไม่ต้องชำระค่าธรรมเนียมดังกล่าวอีก

#### ช่องทางการชำระค่าธรรมเนียม

ผ่าน Application ธนาคารที่ให้บริการตามที่ปรากฏในใบแจ้งยอด โดยเสียค่าธรรมเนียมตามที่ธนาคารกำหนด

≻ ผ่านเคาน์เตอร์ธนาคารกรุงเทพ โดยเสียค่าธรรมเนียมธนาคาร 10 บาท

≻ ผ่านบัตรเครดิต โดยเสียค่าธรรมเนียม 2.5% (รวม VAT)

≻ ส่วนการเงินและบัญชี อาคารสำนักงานบริหารกลาง (AD2) ตั้งแต่เวลา 08.00 – 15.00 น. เว้นวันหยุดราชการ

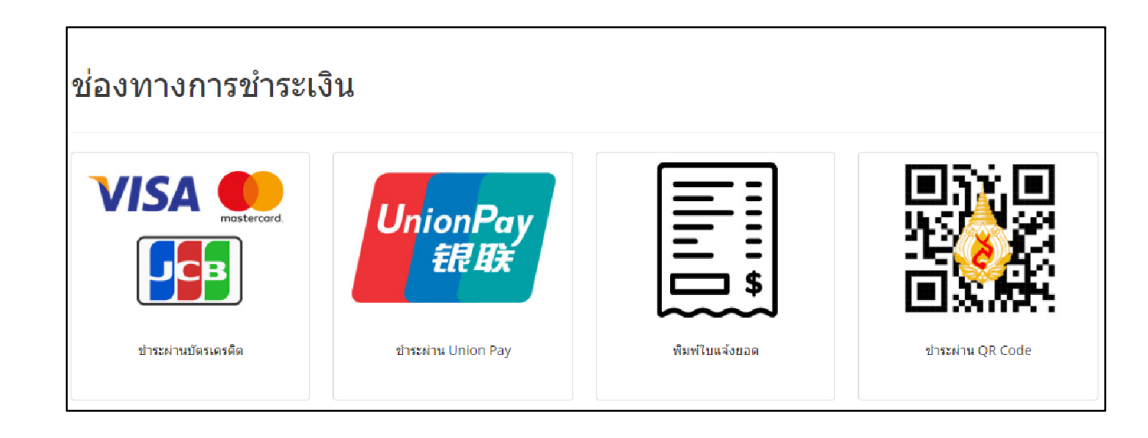

เสร็จสิ้นขั้นตอนการยื่นขอสำเร็จการศึกษา